# **ДЕЛОВОЙ РЕГЛАМЕНТ**

#### «Участие в олимпиаде Азимут от СПбУТУиЭ»

## Время на прохождение тестирования по одной олимпиаде 90 минут.

#### <u>1-й шаг: Регистрация на платформе</u>

Для перехода к регистрации на платформе, необходимо на главной странице нажать на кнопку «Войти» в верхнем левом углу страницы.

| 耸 СПбУТУиЭ    | Ξ                                                |           |
|---------------|--------------------------------------------------|-----------|
| • Войти       | АЗИМУТ Олимпиада СПбУТУиЭ для школьников         | # Главная |
| Главная       |                                                  |           |
| 🗳 Обучение >  | С Поиск<br>Название, специальность, даты         |           |
| 🚦 О платформе |                                                  |           |
| Boine         | ГОСУДАРСТВЕННОЕ<br>И муниципальное<br>управление |           |

После перехода перед вами появится форма входа в личный кабинет участника. Далее необходимо выбрать удобный для вас способ регистрации внизу формы :

|         | ВОЙТИ                                                                            |      |
|---------|----------------------------------------------------------------------------------|------|
| · ····· | 🛓 Email                                                                          | (Add |
|         | 🔒 Пароль                                                                         |      |
|         | Войти                                                                            |      |
|         | чс Войти или зарегистрироваться через ВКонтакте<br>Регистрация<br>Забын тнароль? |      |

- 1. Воспользоваться ссылкой «для регистрации через соц.сеть ВКонтакте», но рекомендуем при регистрации указывать электронный адрес (Email) и проверьте (Email) несколько раз на корректность, прежде чем зарегистрироваться.
- 2. Нажать на кнопку «Регистрация»
  - 2.1. После нажатия на кнопку «Регистрация», перед вами появится форма для ввода ваших данных.

|         |          | РЕГИСТРАЦИЯ          |                             |  |  |  |  |  |
|---------|----------|----------------------|-----------------------------|--|--|--|--|--|
| Фамилия | 🔔 Имя    | Отчество             | Дата рождения<br>21/02/2020 |  |  |  |  |  |
| L Email | 🔒 Пароль | 🔒 Подтвердите Пароль | ⊚м Ож                       |  |  |  |  |  |

2.2. Необходимо корректно внести ваши данные в соответствующие поля формы. В том числе и в поля:

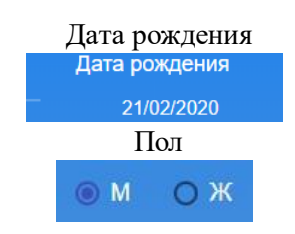

2.3.После внесения всех данных, необходимо нажать на кнопку «Регистрация» внизу формы.

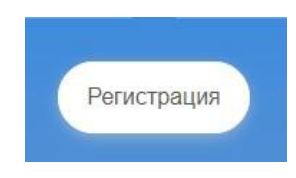

После нажатия на кнопку «Регистрация» вы переместитесь на главную страницу портала. В верхнем левом углу вы увидите статус «Онлайн».

|                |   | АЗИМУТ Олимпиада СПбУТУиЭ для школьников         | 🗰 Главная |
|----------------|---|--------------------------------------------------|-----------|
| Online         |   | Поиск                                            |           |
| 📲 Главная      |   | Q Название, специальность, даты                  |           |
| Личный кабинет | > |                                                  |           |
| 🗳 Обучение     | > | ГОСУДАРСТВЕННОЕ<br>и муниципальное<br>управление |           |
| 🚦 О платформе  |   |                                                  |           |

Вы успешно прошли регистрацию на платформе! Приступайте к 2 шагу.

#### 2-й шаг: Внесение персональных данных

Для внесения и корректировки ваших персональных данных необходимо в боковом меню, с левой стороны страницы, нажать на пункт «Личный кабинет».

| , |                      | АЗИМУТ Олимпиада СПбУТУиЭ<br>для школьников      |           | Online         |   |  |
|---|----------------------|--------------------------------------------------|-----------|----------------|---|--|
|   | Online               | Поиск                                            |           | Главная        |   |  |
|   | 📲 Главная            | Чазвание, специальность, даты                    | $\subset$ | Личный кабинет | > |  |
|   | 💄 Личный кабинет 🔷 > |                                                  |           |                |   |  |
|   | 🗳 Обучение 💦 👌       | ГОСУДАРСТВЕННОЕ<br>и муниципальное<br>управление |           | 🗳 Обучение     | > |  |
|   | О платформе          |                                                  |           | 📱 О платформе  |   |  |

Из выпадающих вкладок необходимо выбрать вкладку «Мои данные»

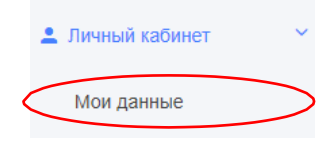

После перехода по вкладке «Мои данные» перед вами появляется форма «Персональные данные». Необходимо корректно внести ваши данные в соответствующие поля формы. Если в некоторых полях уже введены ваши данные, проверьте их правильность и заполните оставшиеся поля формы. Все поля должны быть заполнены. <u>ОБЯЗАТЕЛЬНО.</u>

| Персональные данные          |                 |                |                |                  |                      |                                  |                                                 | <b>#</b> Главная > |
|------------------------------|-----------------|----------------|----------------|------------------|----------------------|----------------------------------|-------------------------------------------------|--------------------|
| Фамилия                      |                 | Имя            |                | Отчество         |                      |                                  |                                                 |                    |
| Дата рождения<br>12/06/2005  | Место рождения  |                | li.            | Ом⊚ж             |                      | Фамилия, имя, о<br>Иванов Иван И | отчество родителя/опекуна полностью<br>Іванович |                    |
| Тип документа                |                 | Серия паспорта | Номер паспорта |                  | Дата выдачи пасп     | орта                             | Код подразделения                               |                    |
| Паспорт гражданина Российско | й Федерации 🛛 🗸 |                |                |                  | 12/02/2020           |                                  |                                                 |                    |
| Кто выдал                    |                 |                | li.            | Домашний адрес   | (с индексом)         |                                  |                                                 | li.                |
| Телефон                      | Гражданство     |                |                | Субъект РФ в кот | ором проживаете      |                                  |                                                 |                    |
|                              | Россия          |                | ~              | Санкт-Петербур   | г                    |                                  | *                                               |                    |
| ⊚ Ученик () Студент          | Класс или Курс  |                |                | Место учебы в на | астоящее время, (в о | соответствии с ус                | тавом общеобразовательной организа              | ции)               |
| обновить                     |                 |                |                |                  |                      |                                  |                                                 |                    |

После того, как вы заполнили все поля, необходимо нажать на кнопку «Обновить» в левом нижнем углу формы.

Ваши данные сохранены! Приступайте к З шагу.

#### 3-й шаг: Подача заявки на участие в Олимпиаде

Для подачи заявки на участие в олимпиаде, необходимо на главной странице платформы выбрать интересующее вас направление.

Так же на данной странице вы можете найти описание направления олимпиады и информацию для кого предназначена данная олимпиада, нажав «Подробнее»

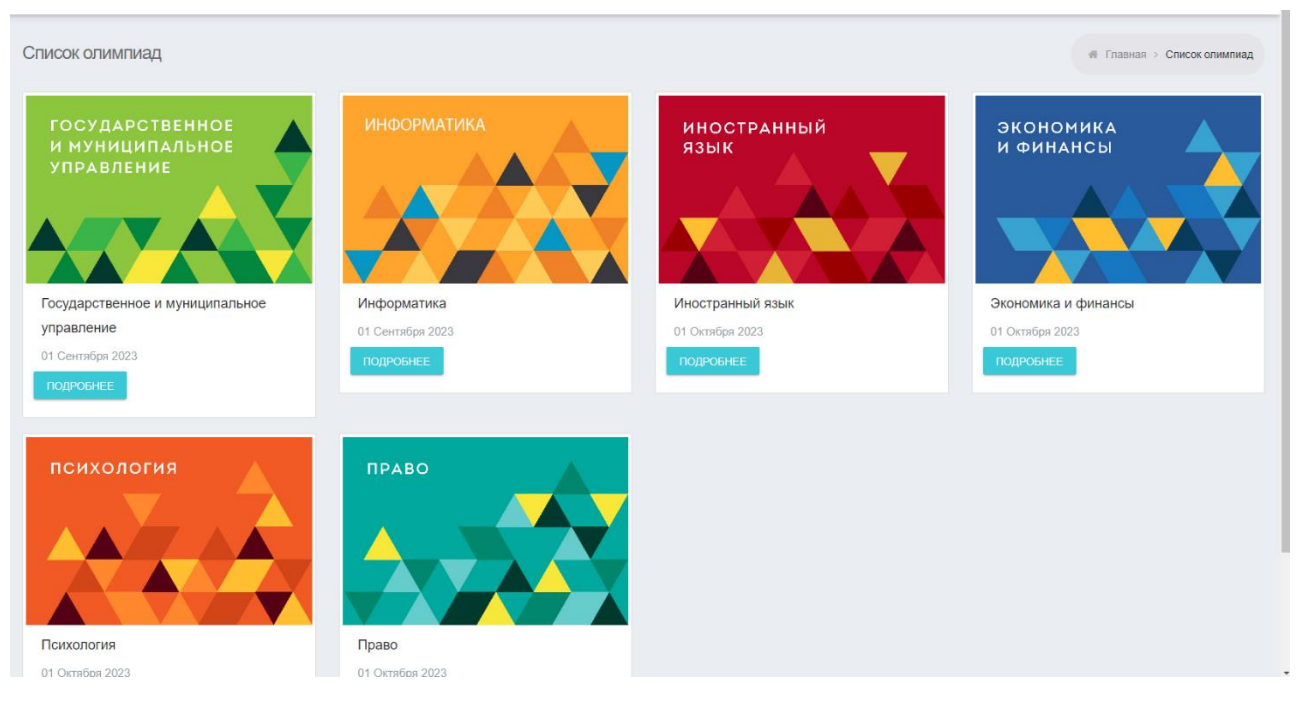

Для этого необходимо нажать на картинку интересующего вас направления.

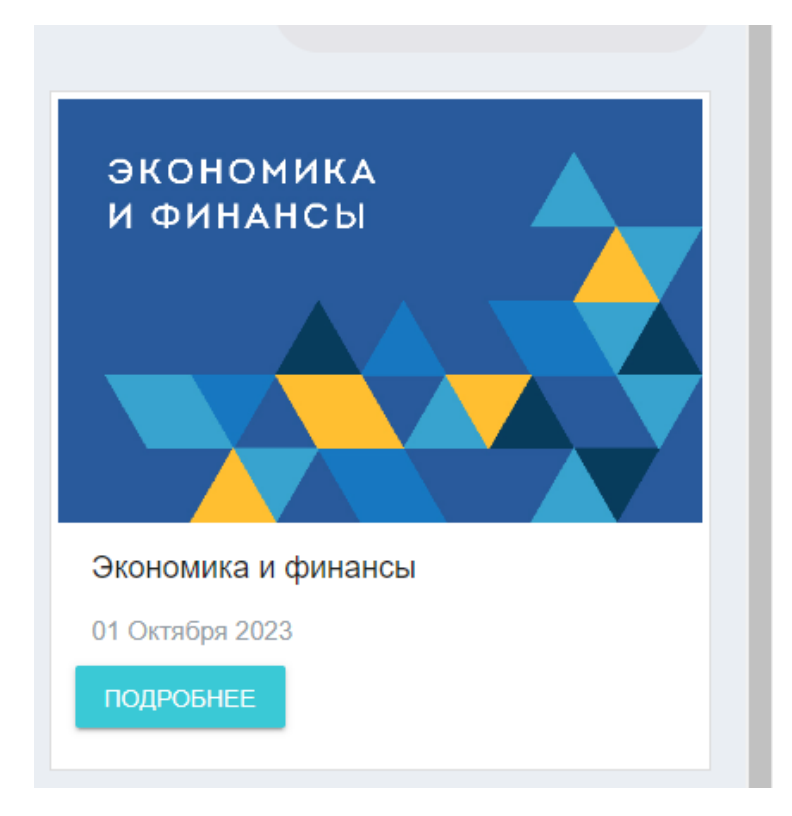

| Информат        | ика                 |                                                                                                    |
|-----------------|---------------------|----------------------------------------------------------------------------------------------------|
| ИНФОРМАТИКА     |                     | Описание                                                                                                    |
| Информатика     |                     | Направление олимпиады для учащихся, которые интересуются математикой и направлениями, связанн<br>образовательным программам: прикладная информатика в экономике (в рамках направления прикладна |
|                 |                     | Для кого                                                                                                    |
| О олимпиаде     |                     | В олимпиаде могут принять участие учащиеся 7-11 классов.                                                                                                    |
| Дата начала     | 01 Сентября<br>2023 |                                                                                                    |
| + подать заявку |                     |                                                                                                    |

Необходимый для регистрации блок находится в левом нижнем углу страницы. Он информирует о дате начала выбранной олимпиады и <u>включает в себя кнопку подачи заявки на участие.</u>

| цата начала | 01 Сентября |
|-------------|-------------|
|             | 2023        |

Для подачи заявки необходимо нажать на кнопку «+ Подать заявку». После нажатия статус кнопки «+ Подать заявку» изменится на «Заявка подана»

| О олимпиаде   |                     |
|---------------|---------------------|
| Дата начала   | 01 Сентября<br>2023 |
| ЗАЯВКА ПОДАНА |                     |

Далее, при нажатие на кнопку **«Заявка подана»** вы сможете переходить в раздел уже поданных вами заявок на участие, находящийся во вкладке бокового меню «Тесты» **Мои заявки»**.

Обращаем Ваше внимание, если вы <u>совершеннолетний участник</u>, то у Вас список будет состоять <u>из трех документов</u>, как и указано на картинке.

| # ↑↓ | Название олимпиады                                                                                                    | Даты<br>проведения <sub>↑↓</sub> | Действия                                            |
|------|----------------------------------------------------------------------------------------------------|----------------------------------|-----------------------------------------------------|
| 1    | Информатика<br>1. Заявка<br>2. Согласие на обработку<br>персональных данных<br>совершеннолетних участников<br>3. Согласие на обработку<br>персональных данных, разрешенных<br>субъектом для распространения | 2023-09-01<br>2024-04-10         | Санькова Т. О (20.09.2023 17:27:21)<br>Новая заявка |

Если вы несовершеннолетний участник, то список будет состоять из 4 документов

| 3a9 | вки |    |                                                                                                    |                          |                                                                   |         | 👫 Главная |
|-----|-----|----|----------------------------------------------------------------------------------------------------|--------------------------|-------------------------------------------------------------------|---------|-----------|
|     |     |    |                                                                                                    |                          |                                                                   | Search: |           |
|     | #   | ţ↓ | Название олимпиады                                                                                                    | Даты<br>проведения ↑↓    | Действия                                                          |         |           |
|     |     | 1  | Информатика<br>1. Заявка<br>2. Согласне родителя (законного представителя) на<br>обработку персональных данных несовершеннолетних<br>участников<br>3. Согласне родителя (законного представителя) на<br>обработку своих персональных данных<br>4. Согласне родителя (законного представителя) на<br>обработку персональных данных<br>несовершеннолетнего ребенка, разрешенных<br>субъектом для распространения | 2023-09-01<br>2024-04-10 | З Санькова Т. О (20 09 2023 17 27 21)<br>Новая заявка<br>Действие |         |           |
|     |     |    |                                                                                                    |                          |                                                                   |         |           |

Вы успешно подали заявку на участие в олимпиаде! Приступайте к 4 шагу.

#### <u>4-й шаг: Отправка заявлений</u>

| Online                | #  | Название олимпиад                          | Даты проведения         | Дата подачи      | Статус                 |
|-----------------------|----|--------------------------------------------|-------------------------|------------------|------------------------|
| 📑 Главная             | 1  | Информатика                                | 2023-09-01 - 2024-04-10 | 20.09.2023 17:27 | Документы не загружены |
| 🗢 Учебные материалы 🔷 | 2  | Государственное и муниципальное управление | 2023-10-01 - 2024-04-10 | 20.09.2023 12:47 | Скоро начало           |
| Личный кабинет >      | 3  | Право                                      | 2023-10-01 - 2024-04-10 | 10.08.2023 14:50 | Скоро начало           |
| 🗢 Циклы 🔷             | 4  | Психология                                 | 2023-10-01 - 2024-04-10 | 09.08.2023 11:03 | Скоро начало           |
|                       | 5  | Экономика и финансы                        | 2023-10-01 - 2024-04-10 | 08.08.2023 11:45 | Скоро начало           |
| 单 Тесты >             | 6  | Иностранный язык                           | 2023-10-01 - 2024-04-10 | 03.08.2023 09:27 | Скоро начало           |
| Список опимпиад       | 7  | Информатика                                | 2022-10-01 - 2023-04-20 | 03.10.2022 09:03 | Документы не загружены |
| Мои заявки            | 8  | Право                                      | 2021-10-01 - 2022-04-20 | 17.11.2021 11:57 | Документы не загружены |
| Мои олимпиады         | 9  | Информатика                                | 2021-10-01 - 2022-04-20 | 30.09.2021 14:22 | Документы не загружены |
| 🗜 Об опимпиаде        | 10 | Государственное и муниципальное управление | 2020-10-01 - 2021-04-02 | 02.04.2021 11:25 | Документы не загружены |
| Онструкция            | 11 | Информатика                                | 2020-10-01 - 2021-04-02 | 02.10.2020 13:03 | Олимпиада закончена    |
|                       | 12 | Иностранный язык Немецкий язык             | 2020-02-28 - 2020-05-15 | 28.02.2020 16:04 | Документы не загружены |

# Далее Вам необходимо нажать на название Олимпиады и перейти к загрузке документов

| H Da            | аеная               |   | ( | 1  | Информатика                                | 2023-09-01 - 2024-04-10 | 20.09.2023 17.27 | Документы не загружены |
|-----------------|---------------------|---|---|----|--------------------------------------------|-------------------------|------------------|------------------------|
| <b>\$</b> 34    | ейные манериалы     | > |   | 2  | Государственное и муниципальное управление | 2023-10-01 - 2024-04-10 | 20.09.2023 12:47 | Скоро нанало           |
| ± 14            | мый кабніст         | > |   | 3  | Προσο                                      | 2023-10-01 - 2024-04-10 | 10.08.2023 14:50 | Скоро начало           |
| <del>ф</del> ц, | клы                 | > |   | 4  | Devenon6                                   | 2023-10-01 - 2024-04-10 | 09.08.2023 11:03 | Скоро начало           |
|                 | равление            | > |   | 5  | Экононика и финансы                        | 2023-10-01 - 2024-04-10 | 08.08.2023 11:45 | Скоро начало           |
| 📦 Tei           | сты                 | > |   | 6  | Иностранный лзык                           | 2023-10-01 - 2024-04-10 | 03.08.2023.09.27 | Скоро начало           |
| с               | THEOR OTHER ADDRESS |   |   | 7  | Информатика                                | 2022-10-01 - 2023-04-20 | 03.10.2022.09.03 | Документы не загружены |
| м               | юм запеки           |   |   | 8  | Право                                      | 2021-10-01 - 2022-04-20 | 17.11.2021 11.57 | Документы не загружены |
| 54              | ки откитеры         | _ |   | 9  | Информатика                                | 2021-10-01 - 2022-04-20 | 30.09.2021 14:22 | Документы не загружены |
| <b>H</b> 00     | j olmanage          |   |   | 10 | Государственное и муницитильное управление | 2020-10-01 - 2021-04-02 | 02.04.2021 11:25 | Документы не загружены |
| 2 H             | струкция            |   |   | 11 | Информатика                                | 2020-10-01 - 2021-04-02 | 02 10 2020 13 03 | Олимпиада закончена    |
|                 |                     |   |   |    |                                            |                         |                  |                        |

## Загрузка документов

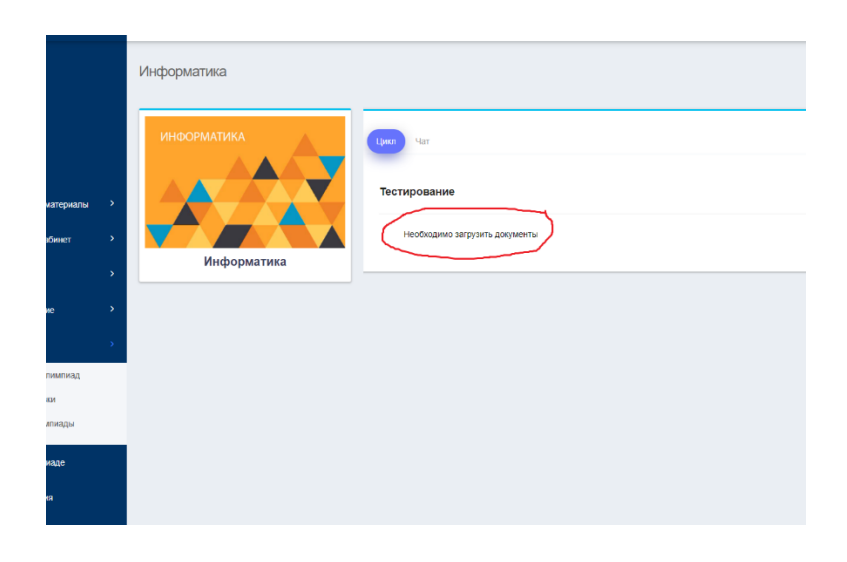

После нажатия перед вами появляется форма в которой вы можете увидеть перечень документов которые следует:

1. Скачать

- 2. Распечатать
- 3. Заполнить от руки
- 4. Отсканировать (пдф) или сфотографировать jpeg (в хорошем качестве), а затем переведите (конвертируйте) их из jpeg в пдф в одной из программ которые есть в открытом доступе в интернете.
- 5. Загружаете каждый документ отдельно нажимая на кнопку ДЕЙСТВИЕ

|         |   | # ↑↓ | Название олимпиады                                                                                                    | Даты<br>проведения ↑↓    | Действия                                            |
|---------|---|------|----------------------------------------------------------------------------------------------------|--------------------------|-----------------------------------------------------|
|         |   |      |                                                                                                    |                          | Санькова Т. О (20.09.2023 17:27:21)<br>Новая заявка |
| териалы |   |      | Информатика<br>1. Заявка                                                                                                |                          |                                                     |
| инет    |   |      | <ol> <li>Согласие родителя (законного представителя) на<br/>обработку персональных данных несовершеннолетних</li> </ol> |                          |                                                     |
|         |   | 1    | участников<br>3. Согласие родителя (законного представителя) на<br>обхобству своих поросирали и и разли их              | 2023-09-01<br>2024-04-10 |                                                     |
|         |   |      | <ol> <li>Согласие родителя (законного представителя) на<br/>обработку персональных данных</li> </ol>                    |                          |                                                     |
|         | > |      | несовершеннолетнего ребенка, разрешенных<br>субъектом для распространения                                               |                          |                                                     |
| мниад   |   |      |                                                                                                    |                          | Действие                                            |
|         |   |      |                                                                                                    |                          |                                                     |

Далее вы загружаете каждый документ отдельно согласно перечня, внимание выбираете и нажимаете на документ из представленного списка и потом **«Выбрать файл»** и затем **«Отправить»** 

# Не используйте и не загружайте документы в Комментарий!!!!!

| €  | =    |                                                                                                    | Действие                                                                                                    | Х 🖉 😒 Санык                                                                                                    |
|----|------|----------------------------------------------------------------------------------------------------|----------------------------------------------------------------------------------------------------|----------------------------------------------------------------------------------------------------|
|    | # 11 | Название олимпиады                                                                                         | Статус действия<br>Комментарий<br>Комментарий<br>Заявка на участие в опицпиаде<br>Согласие родителя (законного представителя) на обработку сво<br>Согласие родителя (законного представителя) на обработку сво | Search:                                                                                                    |
| >  |      | Информатика                                                                                                | Согласне родителя (законного представителя) на обработку пер<br>Согласне родителя (законного представителя) на обработку пер                                                                                   | сональных данных несовершеннолетики у час і пихов<br>окальных данных несовершеннолетиего ребенка, разрешенных субъектом для распространения<br>3 1727:21) |
|    |      | 1. Заявка                                                                                                  | Файл (PDF, JPG)                                                                                                    |                                                                                                    |
| >  |      | <ol> <li>Согласие родителя (законного представит<br/>обработку персональных данных несоверше</li> </ol>    | Выберите файл Файл не выбран                                                                                                    |                                                                                                    |
| >  | 1    | участников<br>3. Согласие родителя (законного представит                                                   | отправить                                                                                                    |                                                                                                    |
| >  |      | обработку своих персональных данных<br>4. Согласие родителя (законного представит                          | CLOSE                                                                                                    |                                                                                                    |
| -> |      | обработку персональных данных<br>несовершеннолетнего ребенка, разрешенных<br>субъектом для распространения |                                                                                                    | /                                                                                                    |
|    |      |                                                                                                    |                                                                                                    | ДЕЙСТВИЕ                                                                                                    |

После того как вы загрузили все необходимы документы, Вам необходимо зайти в раздел «Тесты», далее «Мои олимпиады» и статус должен измениться на **«Тестирование»** 

|        | Олі | импиа | ды                                         |                         |                  | # Главная > Список оли |
|--------|-----|-------|--------------------------------------------|-------------------------|------------------|------------------------|
|        |     | #     | Название олимпиад                          | Даты проведения         | Дата подачи      | Статио                 |
|        |     | 1     | Информатика                                | 2023-09-01 - 2024-04-10 | 20.09.2023 17:27 | Тестирование           |
| иалы > |     | 2     | Государственное и муниципальное управление | 2023-10-01 - 2024-04-10 | 20.09.2023 12:47 | Скоро начало           |
| т      |     | 3     | Право                                      | 2023-10-01 - 2024-04-10 | 10.08.2023 14:50 | Скоро начало           |
| >      |     | 4     | Психология                                 | 2023-10-01 - 2024-04-10 | 09.08.2023 11:03 | Скоро начало           |
| >      |     | 5     | Экономика и финансы                        | 2023-10-01 - 2024-04-10 | 08.08.2023 11:45 | Скоро начало           |
| >      |     | 6     | Иностранный язык                           | 2023-10-01 - 2024-04-10 | 03.08.2023 09:27 | Скоро начало           |
| лад    |     | 7     | Информатика                                | 2022-10-01 - 2023-04-20 | 03.10.2022 09:03 | Документы не загружены |
|        |     | 8     | Право                                      | 2021-10-01 - 2022-04-20 | 17.11.2021 11:57 | Документы не загружены |
| ы      |     | 9     | Информатика                                | 2021-10-01 - 2022-04-20 | 30.09.2021 14:22 | Документы не загружены |
|        |     | 10    | Государственное и муниципальное управление | 2020-10-01 - 2021-04-02 | 02.04.2021 11:25 | Документы не загружены |
|        |     | 11    | Информатика                                | 2020-10-01 - 2021-04-02 | 02.10.2020 13:03 | Олимпиада закончена    |

# Далее, в этом же окне нажимаете на название Олимпиады и откроется следующее окно

| Online                                                        |   |
|---------------------------------------------------------------|---|
| ☐ Главная                                                     |   |
| <ul> <li>учеоные материалы</li> <li>Личный кабинет</li> </ul> | > |
| 🗢 Циклы                                                       |   |
| 🚢 Управление                                                  |   |
| 🗳 Тесты                                                       |   |
| Список олимпиад                                               |   |
| Мои заявки                                                    |   |
| Мои олимпиады                                                 |   |
| H Об олимпиаде                                                |   |
| Инструкция                                                    |   |

Нажимаете на «Перейти к тестированию» и приступаете к ответам на вопросы.